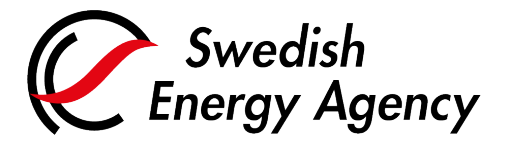

Datum 2025-02-28

Swedish Energy Agency Union Registry euets@swedishenergyagency.se

# Guide to appointing a verifier and entering annual emissions

#### Introduction

This guide describes how an authorised representative appoints / replaces a verifier and enters emissions for an installation.

The appointed verifier from the previous year remains until you replace it.

If the installation already has the correct verifier appointed, you can skip to step 15 in this guide and enter your annual emissions.

Please note that you must have the correct verifier appointed when entering the annual emissions. The entered emissions will be given as a task for the verifier to approve. If you enter emissions with an incorrect verifier, this verifier must reject the emissions figure and the emissions must then again be entered again after the correct verifier has been appointed.

### Step by step

Execute the following steps from the Union Registry homepage: <a href="https://union-registry.ec.europa.eu/ar/#/">https://union-registry.ec.europa.eu/ar/#/</a>

#### More information

For the entire user manual or to watch instructi onal videos, go to: <a href="http://ec.europa.eu/clima/sites/registry/index\_en.htm">http://ec.europa.eu/clima/sites/registry/index\_en.htm</a>

| Step | Action                                                                                                    | Interface                                                                                                    |
|------|----------------------------------------------------------------------------------------------------|----------------------------------------------------------------------------------------------------|
| 1    | An existing representative logs on to the Union<br>Registry by clicking <b>Login</b> .                                                                                                    | Webset and the second at a second at a second at |
| 2    | You can now view all the accounts for which you<br>have a responsibility.<br>If the accounts are not shown, select the <b>Accounts</b><br>tab on the left menu.<br><b>Click the account tile to access an account.</b> |                                                                                                    |
| 3    | Select <b>Compliance</b> from the left vertical menu.                                                                                                    | <b>Compliance</b>                                                                                                    |

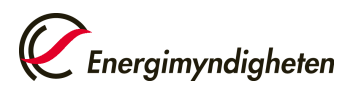

| 4 | Click <b>Appoint Verifier</b> .                                                                                                    | Appoint Verifier                                                                                                    |
|---|----------------------------------------------------------------------------------------------------|----------------------------------------------------------------------------------------------------|
| 5 | Select a verifier from the dropdown list.<br>Note that the system does not show a verifier<br>account if at least one of its Authorised<br>Representatives is also appointed as representative<br>of the holding account.<br>To replace the verifier, go to row 10.             | Appent Wefer X                                                                                                    |
|   | To skip the process of appointing a verifier, go to row 14.                                                                                                    |                                                                                                    |
| 6 | Click <b>Submit</b> .                                                                                                    | Submit                                                                                                    |
| 7 | Confirm the appointment by clicking <b>Submit</b> in the modal dialogue.                                                                                                    | Submit                                                                                                    |
| 8 | Confirm the appointment by clicking <b>Confirm</b> .                                                                                                    | Appoint Verifier Confirmation  You are about to appoint the following Verifier account: Verif-SDB-1887  Confirm Cancel |
| 9 | The request is submitted. The system displays the<br>pending request.<br>The verifier appointment must now be accepted or<br>rejected by the verifier account's Authorised<br>Representative or by a National Administrator. You<br>will be informed by e-mail when it is done. | The verifier was successfully appointed<br>Your request has been submitted under the identifier 69950                  |

# Replace or remove verifier

| Step | Action                                                                                                    | Interface                                                     |
|------|----------------------------------------------------------------------------------------------------|---------------------------------------------------------------|
| 10   | In "Your Verifier" area, expand the contextual menu options.                                                             |                                                               |
| 11   | <b>If</b> you select Replace Verifier<br>Select a replacement verifier from the dropdown list<br>and click <b>Submit</b> | Verifier Account to be appointed<br>Select verifier<br>Submit |
|      | If you select Remove Verifier<br>Click <b>Confirm</b> in the confirmation message                                        | Confirm                                                       |

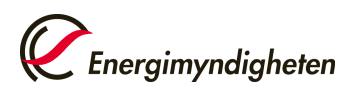

| 12 | Confirm the action by clicking <b>Submit</b> in the modal dialogue.                                                                                                    | Submit                                                                                                |
|----|----------------------------------------------------------------------------------------------------|----------------------------------------------------------------------------------------------------|
| 13 | The removal of a verifier does not require approval.<br>However, a replacement request triggers an<br>approval request. You will be informed by e-mail<br>when it is done. | The verifier was successfully appointed<br>Your request has been submitted under the identifier 69950 |

## You can now proceed to enter the annual emissions

| Step | Action                                                                                       | Interface                                                   |
|------|----------------------------------------------------------------------------------------------|-------------------------------------------------------------|
| 14   | Select <b>Compliance</b> from the left vertical menu.                                        | <b>Compliance</b>                                           |
|      | In the "Compliance Summary" area, click <b>Report</b><br>Emissions.                          | Report Emissions >                                          |
| 15   | Or, alternately, click on the <b>Quick Actions</b> button and select <b>Report Emissions</b> | Quick Actions     Surrender Allowances     Report Emissions |

## Installations & Aircraft Operators

| 16.1 | The "Report Emissions" page opens.<br>Select the reporting year and enter the quantity of<br>emissions (as CO <sub>2</sub> equivalent) emitted during the<br>year. If there is nothing to report for any of the<br>emission types, you need to enter "0". | Select the Year of the Emissions<br>2023<br>Emissions<br>t CO 2<br>N 2 O<br>PFC |
|------|----------------------------------------------------------------------------------------------------|---------------------------------------------------------------------------------|
|      |                                                                                                    |                                                                                 |

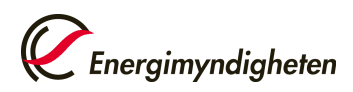

Datum 2025-02-28

## **Maritime Operators**

|      | The "Report Emissions" page opens.                                                                                                    |                                                                                                    |
|------|----------------------------------------------------------------------------------------------------|----------------------------------------------------------------------------------------------------|
| 16.2 | Select the reporting year and enter the quantity of emissions (as $CO_2$ equivalent) emitted during the year. If there is nothing to report for any of the emission types, you need to enter "0". | Report Emissions ×                                                                                                    |
|      | The field "Reduced Emissions" shows the number of allowances that shall be surrendered, corresponding to 40% of the emissions reported for 2024 and 70% of the emissions reported for 2025.       | 2034 • • • Pall Emeasors ©  1 CO 2 100 • 1  7 Coal • 100 • 1  7 Coal • 100 • 100 • 1  7 Coal • 100 • 100 • 1  7 Coal • 100 • 100 • 1  7 Coal • 100 • 100 • 1  7 Coal • 100 • 100 • 1  7 Coal • 100 • 100 • 100 • 1  7 Coal • 100 • 100 • 100 • 1  7 Coal • 100 • 100 • 100 • 1  7 Coal • 1 |
|      | For the emissions reported for 2026 and years<br>thereafter the discount is not applied, so allowances<br>surrendered shall correspond to 100% of the verified<br>emissions.                      | Control Control Contro |
|      | The discount is applied on derogated emissions, if there are any, or on full emissions, if derogated is not applicable.                                                                           |                                                                                                    |

# Complete the task

| 17 | Click <b>Propose</b> .                                                                                                    | Propose                                                                                                    |
|----|----------------------------------------------------------------------------------------------------|----------------------------------------------------------------------------------------------------|
| 16 | The "Report Emissions" page opens.<br>Select the reporting year and enter the quantity of<br>emissions (as CO <sub>2</sub> equivalent) emitted during the<br>year. If there is nothing to report for any of the<br>emission types, you need to enter "O".<br>The field "Reduced Emissions" shows the number of<br>allowances that shall be surrendered, corresponding<br>to 40% of the emissions reported for 2024 and 70%<br>of the emissions reported for 2025.<br>For the emissions reported for 2026 and years<br>thereafter the discount is not applied, so allowances<br>surrendered shall correspond to 100% of the verified<br>emissions.<br>The discount is applied on derogated emissions, if<br>there are any, or on full emissions, if derogated is<br>not applicable. | Report Emissions       X         For Account       Image: Count of the Emissions         2024       •         Add Emissions ©       Image: Count of the Emissions         Ictors       100         Ictor of the Emissions       x         Ictor of the Emissions       x         Reduced Emissions       Keture Emissions |
| 17 | Click <b>Propose</b> .                                                                                                    | Propose                                                                                                    |

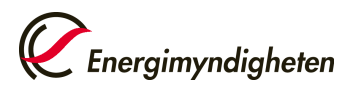

|    | The request is submitted. The system displays the pending request.                                                                                                    | Emissions Report                                              |
|----|----------------------------------------------------------------------------------------------------|---------------------------------------------------------------|
| 18 | The declared emissions must be approved by a verifier (or a National Administrator if no verifier is appointed to your account) in order to be taken into account for compliance.        | Report successfully proposed                                  |
|    | The Member State can be set up to allow the verifier to enter the emissions.                                                                                                    | Your request has been submitted under identifier <b>69951</b> |
|    |                                                                                                    |                                                               |
| 19 | Should the wrong annual emissions have been proposed, the verifier can either reject the emissions or contact the Swedish Registry team. The annual emissions can then be proposed again |                                                               |
|    | Once the annual emissions have been verified and approved by the verifier, you can continue with the surrender of allowances.                                                            |                                                               |
| 20 | E-mails are sent to all authorised representatives as soon as the verifier has approved the emissions.                                                                                   |                                                               |
|    | See separate guide for surrendering allowances.                                                                                                    |                                                               |